## 23. How do I remove an incompatible Java version on a Windows Vista computer, and install a compatible version for use with Blackboard CE 6 / Vista 4 products?

To install a compatible version of the Java plug-in (such as Java 1.6) on your Windows Vista computer:

Step 1: Uninstall all previous versions of Java on your computer.

**IMPORTANT:** It is very important that you **do not install Java on top of other/previous versions of Java** or several key functions will not work. You **MUST** uninstall all **Java** versions prior to installing a version of **Java** that is compatible with the online course system.

• Close all applications.

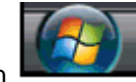

- Click the Start button
- Click Control Panel. For example:

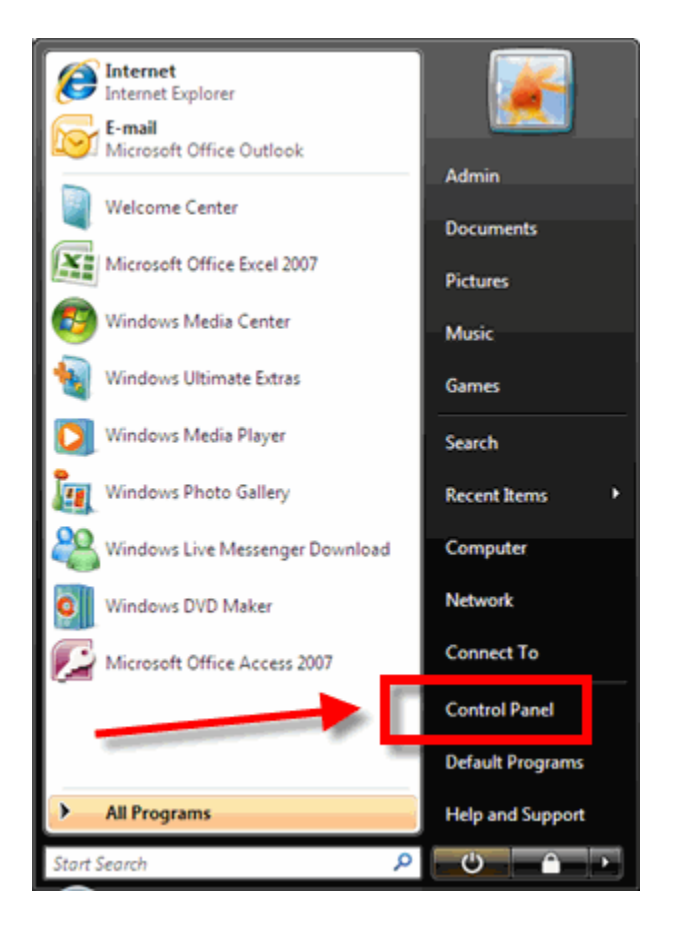

• Click the **Uninstall a program** link.

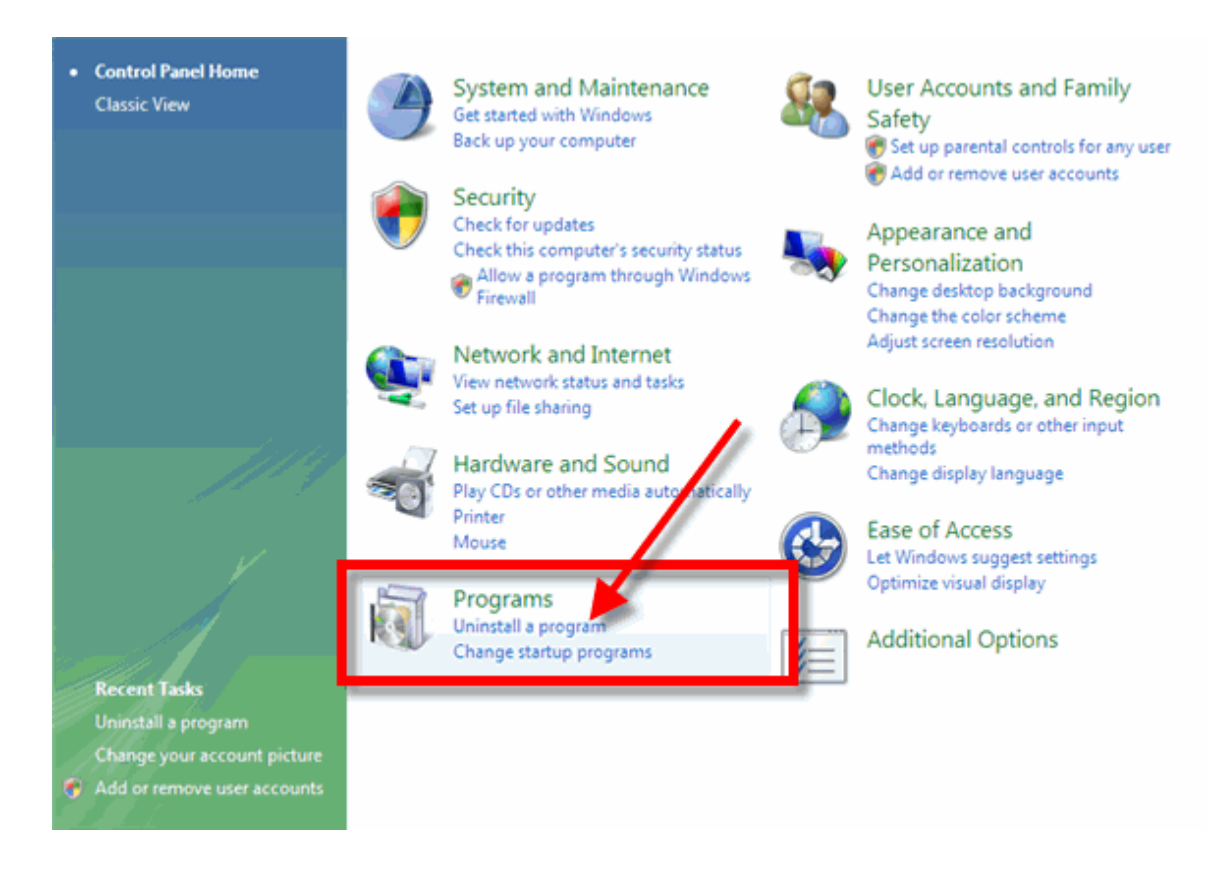

- Find all references to Java, JRE, and J2SE and remove each one.
  - 1. Click on the Java, JRE, or J2SE program to highlight/select it.
  - 2. Click the **Uninstall** button.

## For example:

| <ul> <li>Control Panel &gt; Programs and Features</li> <li>Scorch</li> <li>Scorch</li> <li>Scoreh</li> <li>Scoreh</li> <li>Scoreh</li> <li>Scoreh</li> <li>Scoreh</li> <li>Scoreh</li> <li>Scoreh</li> <li>Scoreh</li> <li>Sc</li></ul>                                                                                                    |                                                                                                    |                                                                                                    |                                                                    |                                                                        |
|----------------------------------------------------------------------------------------------------|----------------------------------------------------------------------------------------------------|----------------------------------------------------------------------------------------------------|--------------------------------------------------------------------|------------------------------------------------------------------------|
| Tasks         View installed updates         Get new programs online at Windows Marketplace         View purchased software (digital locker)         Turn Windows features on or off         Image: Status of Comparison of the status of the status of                                                                                                    | Control Panel +                                                                                                 | Programs   Programs and Features                                                                                                    | 5 Search                                                           | ٩                                                                      |
| Name       Publisher       Installed O         Image: Turn Windows features on or off       Image: Adobe Flash Player 9 ActiveX       Adobe Systems       6/6/2007         Adobe Flash Player Plugin       Adobe Systems Incorporated       6/6/2007         Adobe Sockwave Player       Adobe Systems, Inc.       6/13/2007         Adobe Sockwave Player       Adobe Systems, Inc.       6/5/2007         Adobe Sockwave Player       Adobe Systems, Inc.       6/5/2007         Adobe Sockwave Player       Adobe Systems, Inc.       6/5/2007         Adobe Sockwave Player       Adobe Systems, Inc.       6/5/2007         Adobe Sockwave Player       Sun Microsystems, Inc.       6/5/2007         Mozilla Firefox (2.0)       Mozilla Sirefox (2.0)       Mozilla       6/5/2007         Mozilla Firefox (2.0)       Mozilla Sirefox (2.0.0.4)       Mozilla       6/5/2007         Mozilla Sirefox (2.0.0.4)       Mozilla Sirefox (2.0.0.4)       Mozilla       6/5/2007         Mozilla Sirefox (2.0.0.4)       The Weather Channel Deskto Program       TechSmith Corporation       8/22/2007         Weather Services       G/6/2007       G/6/2007       G/6/2007       G/6/2007                                                                                                    | Tasks<br>View installed updates<br>Get new programs online at<br>Windows Marketplace<br>View purchased software | 2. Click Uninstall<br>Uninstal or change a program<br>To uninstall a program, select it from the list and then<br>Organize III Views Char | click "Uninstall", "Change", or "Rep.<br>nge                       | eir".                                                                  |
| Turn Windows features on or off       Adobe Flash Player 9 ActiveX       Adobe Systems       Adobe Systems       6/6/2007         Adobe Shockwave Player       Adobe Systems Incorporated       6/6/2007         AVG 7.5       Geogle Toolbar for Internet Explorer       6/5/2007         Geogle Toolbar for Internet Explorer       6/5/2007         Geogle Toolbar for Internet Explorer       6/5/2007         Geogle Toolbar for Internet Explorer       6/5/2007         Geogle Toolbar for Internet Explorer       6/5/2007         Geogle Toolbar for Internet Explorer       6/5/2007         Mozilla Firefox (2.0)       Mozilla         Mozilla Firefox (2.0)       Mozilla       6/5/2007         Mozilla Firefox (2.0)       Mozilla       6/5/2007         Mozilla Firefox (2.0)       Mozilla       6/5/2007         Mozilla Firefox (2.0)       Mozilla       6/5/2007         Mozilla Firefox (2.0)       Mozilla       6/5/2007         Mozilla Firefox (2.0)       Mozilla       6/5/2007         Mozilla Firefox (2.0)       Mozilla       6/5/2007         Mozilla Firefox (2.0)       Mozilla       6/5/2007         Mozilla Firefox (2.0)       Mozilla       6/5/2007         Snaglt 8       Mozillo Firefox (2.0)       6/6/2007         <                                                                                                    | (digital locker)                                                                                                | Name                                                                                                    | Publisher                                                          | Installed On                                                           |
| Image: Superior of the second second seco | Turn Windows features on or<br>off                                                                              | Adobe Flash Player 9 ActiveX Adobe Flash Player Plugin Adobe Shockwave Player AVG 7.5 Google Toolbar for Internet Explorer                | Adobe Systems<br>Adobe Systems Incorporated<br>Adobe Systems, Inc. | 6/6/2007<br>6/6/2007<br>6/13/2007<br>6/5/2007<br>6/5/2007<br>8/16/2007 |
| Improve the process of the second second  |                                                                                                    | Java(TM) SE Runtime Environment Updat                                                                                                    | Sun Microsystems, Inc.                                             | 6/5/2007                                                               |
| feet                                                                                                    |                                                                                                    | Mozilla Firefox (2.0)<br>Mozilla Firefox (2.0.0.4)<br>Netscape (7.2)<br>Snaglt 8<br>The Weather Channel Desktoprogram<br>Weather Services | Mozilla<br>Mozilla<br>Va<br>TechSmith Corporation                  | 6/5/2007<br>6/25/2007<br>6/5/2007<br>8/22/2007<br>6/6/2007<br>6/6/2007 |

- If you are prompted to confirm the uninstall of **Java**, click **Yes**.
- Be patient as the uninstall process works.
  - o If you get prompted to **Cancel** or **Allow** the process, click **Allow**.
  - o If you get prompted to restart your computer, click **Yes**.
- If you do NOT get prompted to restart your computer:
  - Wait for the uninstall process to complete.
  - Close the **Control Panel**.
  - **Restart** your computer:

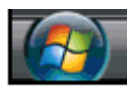

- Click the Start button
- Click the **right arrow**.

|              | Default Programs |   |
|--------------|------------------|---|
| All Programs | Help and Support |   |
| Start Search | ₽ U ● ≥          | 1 |

- Click Restart.
- If you have another **Java** version in your program list, repeat the above steps to uninstall that version.

Step 2: Get Java.

Click here to download a Java version compatible with the online course system.

At the **Sun Downloads** site:

- Click the Download button next to Java Runtime Environment (JRE) 6 Update 2.
- On the next screen, click Accept License Agreement and then Windows Offline Installation, Multi-language.
- In the **File Download** window, click the **Run** button.

The program will begin downloading, and there will be a green progress bar. Be patient.

• When prompted for your permission to trust this program, click **Continue**.

## NOTES:

 If you get the message: "The Installer cannot proceed with the current Internet Connection proxy settings. Please check the Installation Notes for more information":

| Error - Java(TM) Installer                                                                                                    |
|----------------------------------------------------------------------------------------------------|
| The installer cannot proceed with the current Internet Connection proxy settings. Please check the Installation Notes for more information. |
| Retry Cancel                                                                                                    |

It is best to **Cancel**, close all applications, and restart your computer. Once your computer has started up again, log back into your course and repeat the above steps to install the **Java** plug-in.

 If the installation stalls at any point, you may have a firewall program blocking the installation. In these cases, you can "trust" the Java program.

Step 3: The Windows Installer will say "Preparing to install. . ." Be patient.

| Windows Installer   |   |
|---------------------|---|
| Preparing to instal |   |
| Cancel              | ן |

Step 4: On the J2SE Runtime Environment License Agreement, select I accept the terms in the license agreement and click Next >.

**Step 5:** On the **Setup Type**, click the **Next >** button again.

Step 6: Java will begin installing. You will see a few Progress windows. Be patient for this process finish.

Step 7: Once the Installation has completed, click the Finish button.

The compatible **Java** plug-in is now installed! As confirmation, you will see a steaming coffee cup image in the lower-right of your computer's task bar whenever you open an application that uses **Java**.

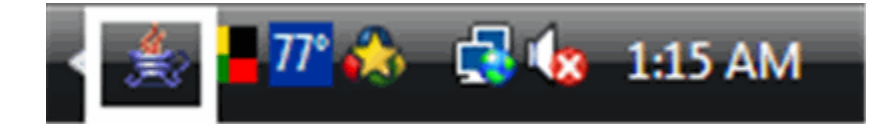

Step 8: Login to your course.

You may get a screen and yellow message box similar to the following:

|                                | - Windows       | ernet Explorer                                                                                                    |               |
|--------------------------------|-----------------|----------------------------------------------------------------------------------------------------|---------------|
| 🕥 • 🚷 https://                 |                 | /webct/urw/lc9140001.tp0/cobaltMainFrame.dowebct 🔹 🔒 😽 🗙 Google                                                                 | Q             |
| ogle G-                        | •               | 🕂 🧔 🥵 👻 🚽 🏠 Bookmarks= 🧕 5 blocked 🛛 🍄 Check = 🔨 AutoLink = 🌺 🔘 Settings= 🖉 Snagit                                              | 26            |
| * * *                          | 1.4.1           | 🖞 🔻 🗟 👻 🖶 Page 🕶 🎯                                                                                                    | Tools •       |
| This website wants to run t    | the following   | d-on: 'Java Plug-in 1.5.0_05 for Netscape Navigator (DL' from 'Sun Microsystems, Inc. (unverified publisher)'. If you trust the | 1             |
| vebsite and the add-on an      | id want to allo | it to run, click here                                                                                                    | 1.0.0.00      |
| _                              |                 | Check Browser   Help                                                                                                    | <u>Log ou</u> |
|                                |                 |                                                                                                    |               |
| _                              | _               | devis Avenut 20, 2027 12:00 AM CDT                                                                                              |               |
| ,                              |                 |                                                                                                    |               |
| Calendar Day                   | Ľ               | Course List 🧭 Campus Announcements 🎽                                                                                            |               |
| ll day                         |                 | Cearning System Browser Checker - Windows Internet Explorer                                                                     |               |
| il dav                         |                 | 🔊 https://                                                                                                    |               |
| Agenda Part 2                  |                 | g 😢 The previous webpage might require the following add-on: 'Java Plug-in 1.5.0_05 for Netscape 🗙 Ks 😭                         |               |
| o Do List                      | ×               | Close this window                                                                                                    |               |
| ou currently have no           | o items.        | · · · · · · · · · · · · · · · · · · ·                                                                                           |               |
|                                |                 | Browser Check Results                                                                                                    |               |
| My Grades                      | ĭ               | This browser check will ensure your browser is configured so the complete                                                       |               |
| ou currently have no<br>rades. | o new           | mandatory or recommended changes are indicated.                                                                                 |               |
|                                |                 | For more information, see the Browser Tune-up Page.                                                                             |               |
|                                |                 | Errors were detected. Please scroll down to see the errors in your browser                                                      |               |
|                                |                 | E                                                                                                    |               |
|                                |                 | Browser Check                                                                                                    |               |
|                                |                 | This browser is validated for use with the Learning System.                                                                     |               |
|                                |                 | E It appears that you are using Microsoft® Internet Explorer 7.0 browser.                                                       |               |
|                                |                 | Cookies Check                                                                                                    |               |
|                                |                 |                                                                                                    |               |
|                                |                 | Cookies are enabled.                                                                                                    |               |

NOTE: The browser shown here is Internet Explorer 7.

Do the following steps:

1. Click on the yellow box.

| 6                                                 | - Windows Internet Explorer                                                  |                                            |                            |                |                           |               | • 🛛      |
|---------------------------------------------------|------------------------------------------------------------------------------|--------------------------------------------|----------------------------|----------------|---------------------------|---------------|----------|
| 🗿 🖉 🔹 🔕 https://                                  | /webct/ur                                                                    | rw/lc9140001.tp0/cobaltMainFrame.          | downet 🔹                   | 🔒 47 🗙         | Google                    |               | <u> </u> |
| Google G-                                         | 💌 Go 🕫 💋 👻                                                                   | 😭 Bookmarks - 🔊 5 block                    | 🍄 Check 👻 🖄 AutoLi         | nk 🗸 🍽         | Settings •                | 🍯 Snagit 🚦    | 2 🖻      |
| * * *                                             | H ( A )                                                                      |                                            |                            | <u>0</u> -     | S • 🖶 • 🕑                 | Page 🔻 🍈 T    | ools 👻   |
| This website wants to m<br>website and the add-or | un the following add-on: 'Java Plu<br>n and want to allow it to run, click l | g-in 1.5.0_05 fc Micscape Navigato<br>here | r (DL' from 'Sun Microsyst | ems, Inc. (unv | erified publisher)'. If y | you trust the | ×        |

2. Select Run ActiveX Control.

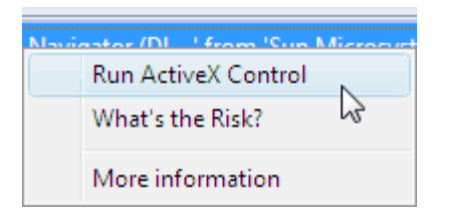

3. Click the **Run** button.

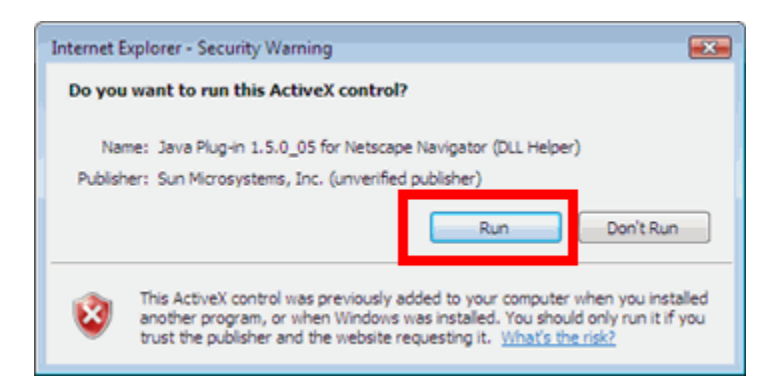

4. Click the Always button.

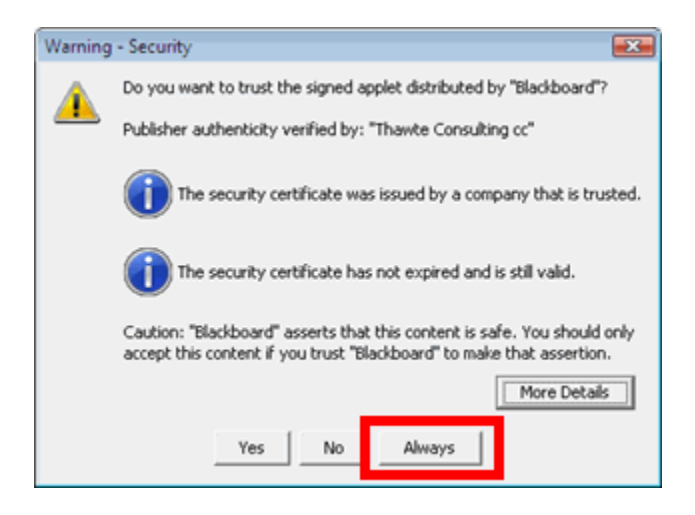

Step 9: In your online course, go to a tool that requires Java.

For example, the **HTML Creator** is a visual text editor that is available in tools like **Mail** and **Discussions.** In the **Mail** tool, for example, click **Create Message** and then click the **Enable HTML Creator** button.

After installing **Java**, the first time you open a **Java**-enabled tool, a coffee cup animation flashes as **Java** loads. This will only happen once, but the process may take a few minutes. Be patient.

In the Create Message box for example:

| Create Messag | ge                       | <u>Help</u> |
|---------------|--------------------------|-------------|
|               | Browse for Recipients    |             |
| *то:          |                          |             |
| CC:           |                          |             |
| BCC:          |                          |             |
| *Subject:     |                          |             |
| *Message:     | High priority            |             |
|               | Disable HTML Creator     |             |
|               | Java<br>Sun Micropystees |             |
|               | Insert equation: New 💙 🔉 |             |
| Attachments:  | Add Attachments          |             |
| Send Prev     | iew Cancel Save as Draft |             |

Be patient. Once the tool, in this case the **HTML Creator**, loads for the first time, this and other **Java**enabled tools will run fairly quickly (over a high-speed connection).

## NOTES:

- If the **Java**-enabled tool will still not open, close the browser and log back into your course. Or simply restart your computer as **Java** typically works best after a restart.
- After installing Java and restarting your computer, do not download updates for the Java, JRE, or J2SE. Disable automatic checking for Java updates:

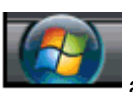

• Click the **Start** button

and then click Control Panel.

For example:

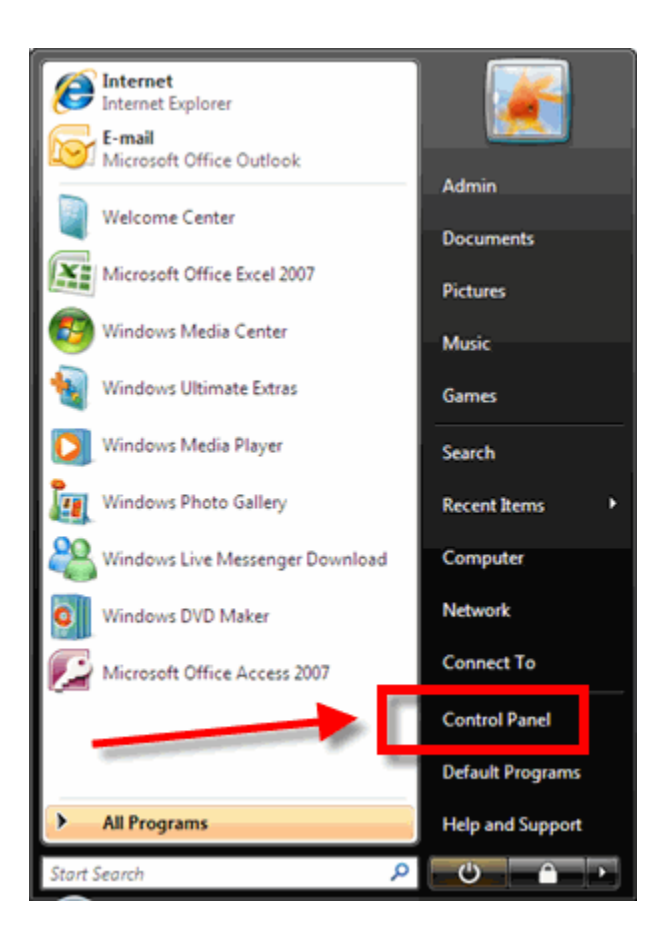

o Click Classic View.

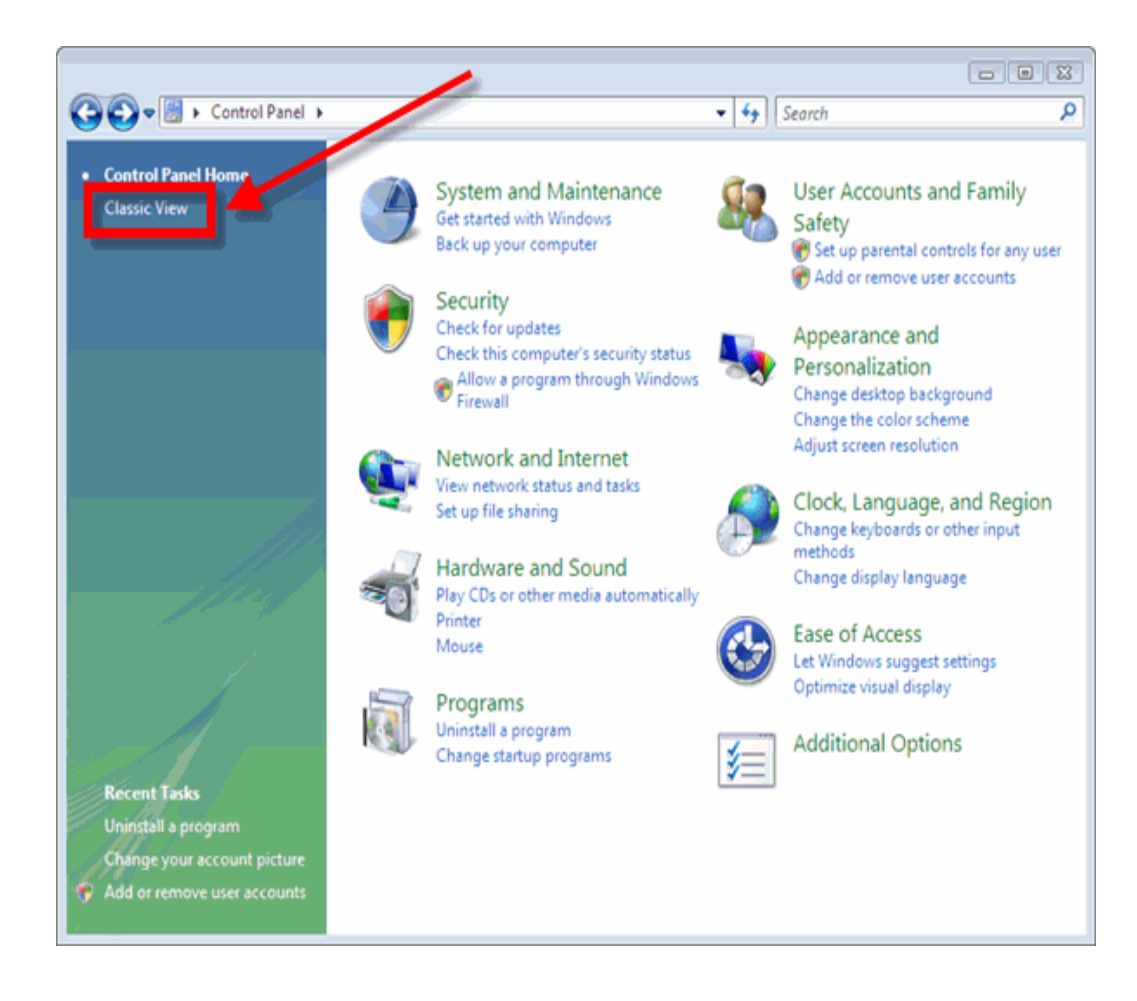

o Double-click the Java image.

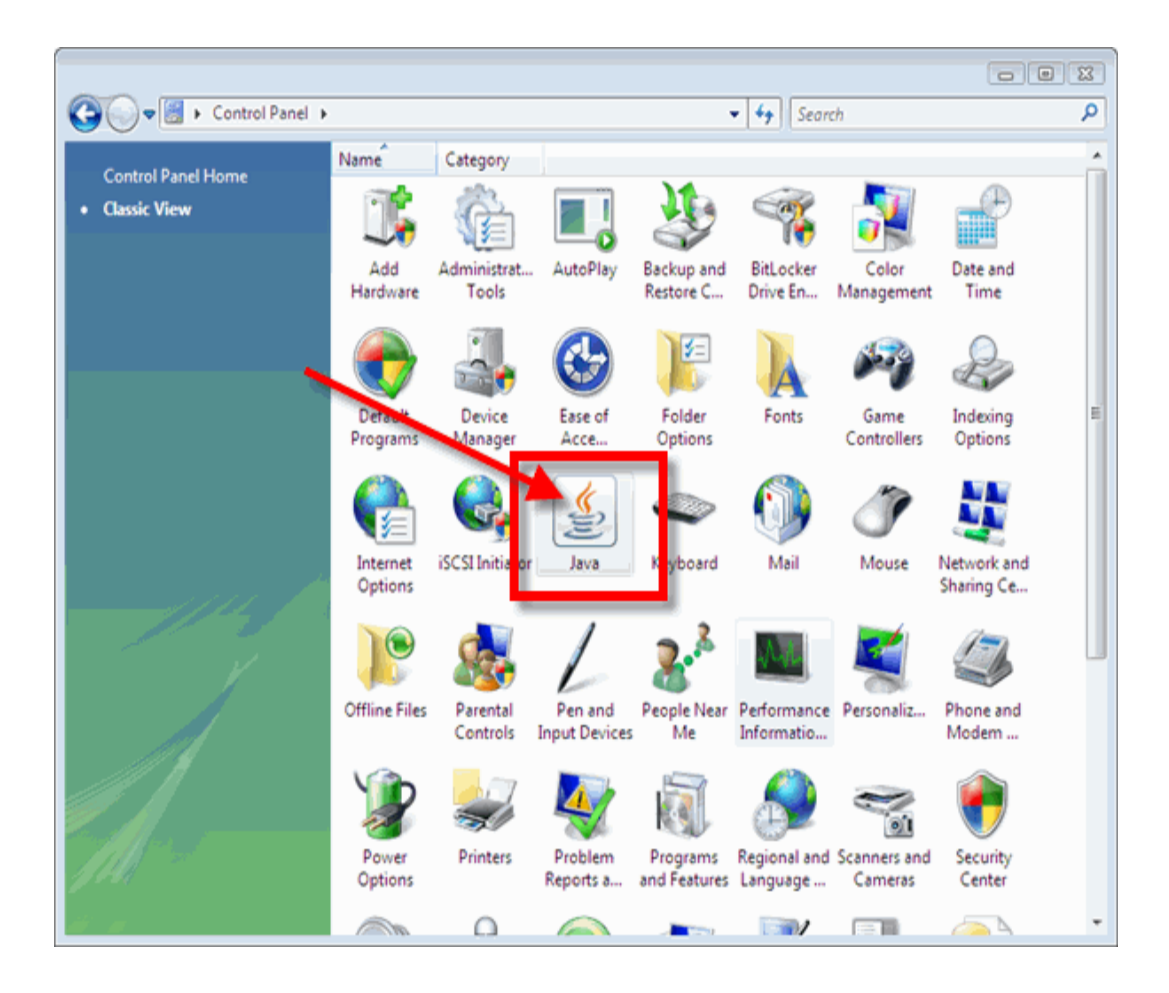

o In the Java Control Panel, click the Update tab.

| 🛃 Java Control Panel 💿 🛙 🔀                                                                                                    |
|----------------------------------------------------------------------------------------------------|
| Genera Update ava Security Advanced                                                                                                    |
| Abud                                                                                                    |
| View version information about Taxa Control Danal                                                                                                    |
| view version information about Java Control Panel.                                                                                                    |
|                                                                                                    |
| About                                                                                                    |
| Network Settings                                                                                                    |
| Network settings are used when making Internet connections. By default, Java<br>will use the network settings in your web browser. Only advanced users should<br>modify these settings. |
| Network Settings                                                                                                    |
| Temporary Internet Files                                                                                                    |
| Files you use in Java applications are stored in a special folder for quick execution<br>later. Only advanced users should delete files or modify these settings.                       |
| Settings View                                                                                                    |
| OK Cancel Apply                                                                                                    |

o Clear the checkbox next to Check for Updates Automatically.

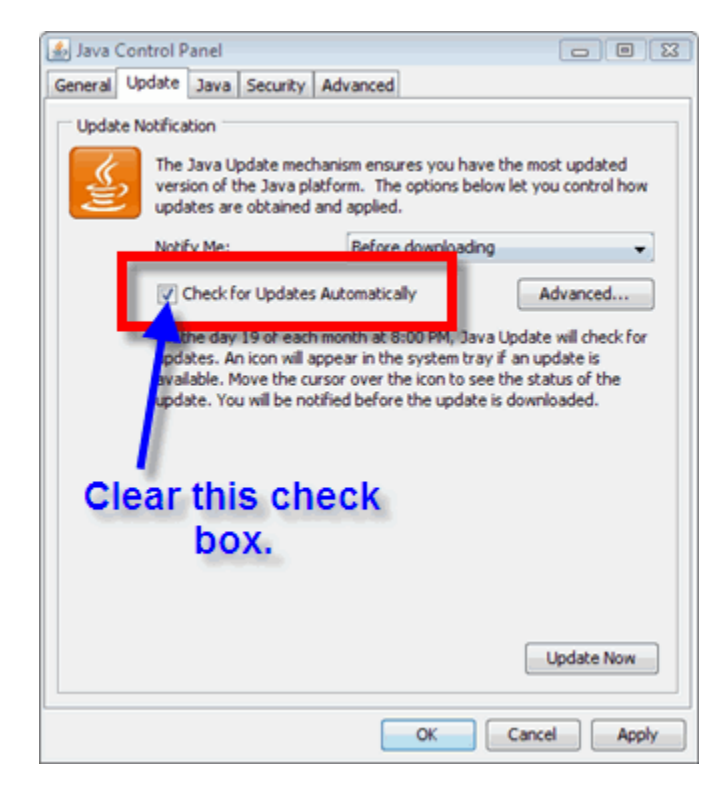

- If you get a Java Update Warning message, click the Never Check button.
- Click the **Apply** button.
- Click the "x" to close the Java Control Panel window.
- The installation of **Java** only affects the current computer you are working on. If you use a more than one computer (desktop or notebook), you may not have any problems at all with **Java** or you may have to go through this process again.

If you need additional help, please contact the WNMU Help Desk at <u>helpdesk@wnmu.edu</u> or 575.574.4357.